Import your VTPIE Current Use exemptions by using the Grand List option **'9 State Current Use Maintenance'** on the **Main Menu** of the 'Working Grand List'.

- 1.) Backup your data using 'H Restore Points' and 'O NEMRC Backup'
   a. I like to use 'E Create Grand List Copy' as well so I can run reports in the future.
- 2.) Make sure that your VTPIE and NEMRC Grand list are in sync. (Do that by using the '10 Upload to VTPIE' button on the Main Menu of the Grand List.
- 3.) Also be sure you have downloaded your most recent homestead declarations into the Grand List as well. Use option **'7 Homestead Declarations'** on the **Main Menu** of the Grand list.
- 4.) Now Log into VTPIE and navigate to the 'Tax Programs' then select 'Current Use' you will find a button labeled 'Download to Billing' as seen below. For more details on this feature refer to the instructions provided within the VTPIE software.

| Addison (2022) / Tax Programs / Curre | nt Use                    |                              |                          |                                    |                                      |                               |                    |           |
|---------------------------------------|---------------------------|------------------------------|--------------------------|------------------------------------|--------------------------------------|-------------------------------|--------------------|-----------|
| Please review your current use reco   | ords below. Use the selec | tion on the top left to view | incomplete/complete or a | all records. The Flag indicates th | at the current use record is under I | review.                       |                    |           |
| Local Verification Incomplete 🔻       |                           |                              |                          |                                    | (                                    | Download                      | To Billing 2 Reset | Reports 👻 |
| Enrolled - PVR                        | Account Owner 🔺           | PVR Account ID               | - GL Owner               | - Address                          | - GL SPAN                            | <ul> <li>Questions</li> </ul> | Hag                |           |

5.) On the **Main Menu** of the Grand List select '**9 State Current Use Maintenance**' a window will appear reminding you to check for homestead declarations before you download the current use exemptions. Remember you want to keep both VTPIE and the Grand list in sync with each other. Press '**OK**' to continue.

|                                                      | A. Transfer to Tax Admin                                                           |  |  |  |  |  |
|------------------------------------------------------|------------------------------------------------------------------------------------|--|--|--|--|--|
| . Calculate Taxes                                    |                                                                                    |  |  |  |  |  |
| . Ann                                                |                                                                                    |  |  |  |  |  |
| Verify all Homestead Declaratio                      | ns have been downloaded                                                            |  |  |  |  |  |
| Pare                                                 | ad.                                                                                |  |  |  |  |  |
|                                                      | OK ts                                                                              |  |  |  |  |  |
| . Make                                               |                                                                                    |  |  |  |  |  |
| Hamas and Declarations                               | P. Password Maintenance                                                            |  |  |  |  |  |
| . Homestern Declarations                             | I russilora muniteriunee                                                           |  |  |  |  |  |
| . Homestead Declarations                             | <u>R.</u> Reports Menu                                                             |  |  |  |  |  |
| . Homestead Payments                                 | <u>R.</u> Reports Menu<br><u>O</u> . NEMRC Backup                                  |  |  |  |  |  |
| . Homestead Payments . State Current Use Maintenance | <u>R</u> . Reports Menu<br><u>O</u> . NEMRC Backup<br><u>U</u> . Live NEMRC Update |  |  |  |  |  |

- 6.) Once the '**State Current Use Maintenance**' window appears you have 4 options as seen below.
  - a. **Get Current Use data from VTPIE:** This will download the data from VTPIE once you have run that process in VTPIE as mentioned on page 1.
  - b. **Current Use Reports:** This will give a summary of each parcels span #, Real, Homestead, House site value, with the Current Use exemption that was calculated in VTPIE. The totals at the bottom that should match your VTPIE summary report that you reviewed before downloading as well.
  - c. Load Grand List with Current Use Values: This will update the Current Use fields in **Parcel Maintenance** on the Value/Exempt screen. You will receive the message below when you have successfully loaded the Current Use exemptions into the Grand List.

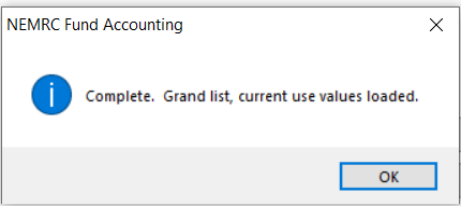

d. Help: This will take you to the help document on NEMRC website.

| What do you want to do?                                                           |
|-----------------------------------------------------------------------------------|
| Step 1:     Get Current Use data from VTPIE       Step 2:     Current Use Reports |
| Step 3:     Load Grand List with Current Use Values.       Show HELP Document     |
|                                                                                   |

7.) Once you have performed step 3 Load Grand List with Current Use Values you can compare the Current Use Report from this screen with the NEMRC E. Current Use Exemptions found on the Reports Menu of the Grand List as seen below.

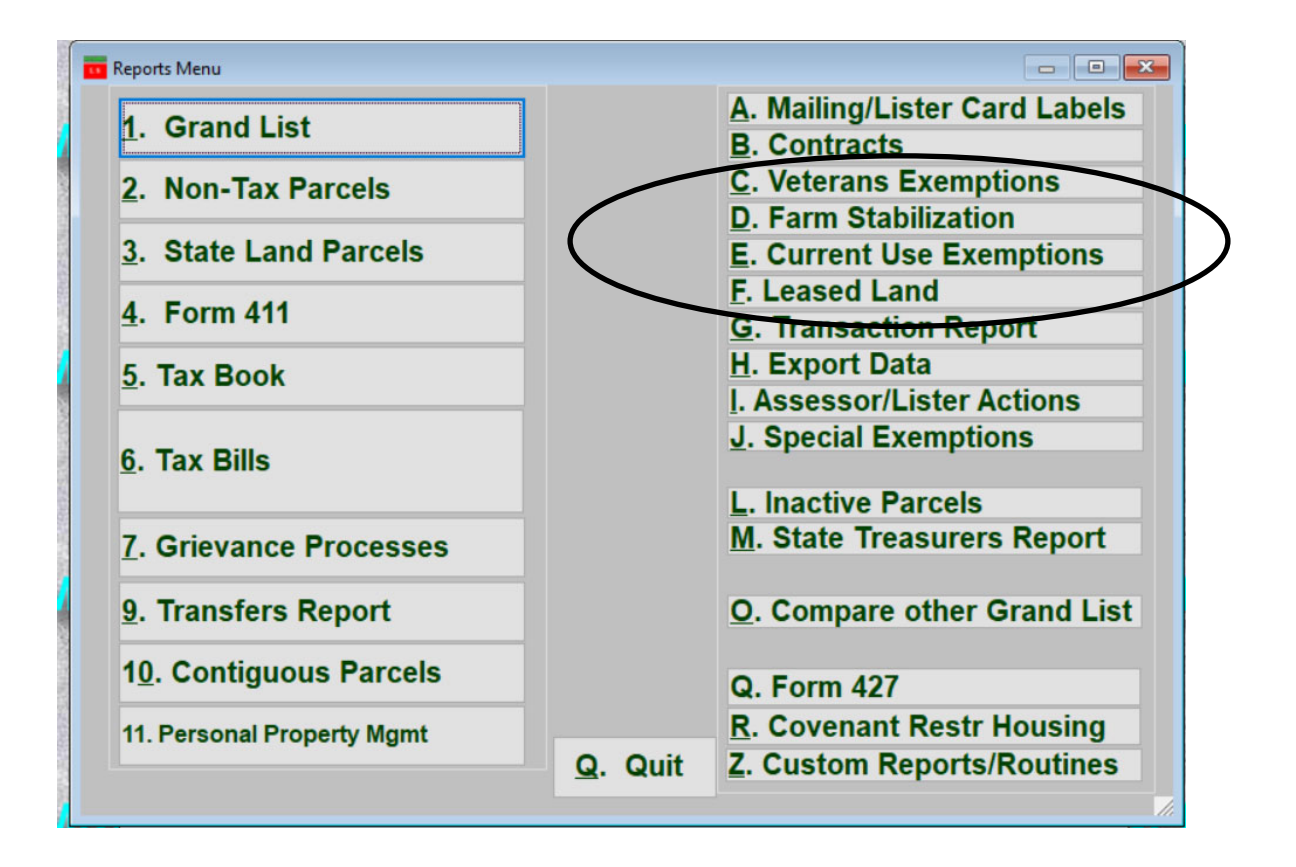

## 7 Continued:

- A) Make sure the VTPIE Current Use Summary exemption totals match the NEMRC Current Use report exemption Totals.
  - a. If they Match you are all set
  - b. If they do not match you will need to research these reports to identify the discrepancy.

| 05/22/2023    |                       |                    | urrent Use Dov         | vnload S   | ummary             |                        | F    | age 2                  |
|---------------|-----------------------|--------------------|------------------------|------------|--------------------|------------------------|------|------------------------|
| 10:58 am      |                       |                    | unent ose boy          | moad 5     | Jannary            | N                      | EMRC | -Chris                 |
| Span          | Assessment<br>Total   | Homestead<br>Total | Non-Homestead<br>Total |            | Total<br>Exemption | Homestead<br>Exemption | Non- | Homestead<br>Exemption |
| 078-024-12140 | 283,000               | 283,000            | 109.000                |            | 30,200             | 00,200                 |      | 0                      |
| 078-024-99999 | 578,300               | 578,300            | 0                      |            | 90,000             | 90,000                 |      | 0                      |
| Totals:       | 15,387,700            | 7,953,800          | 7,433,900              | -(-        | 4,301,300          | 1,242,800              |      | 3,058,500              |
|               |                       | Numbe              | r of parcels down      | loaded: 59 |                    |                        |      |                        |
|               |                       |                    |                        |            |                    |                        |      |                        |
|               |                       |                    |                        |            |                    |                        |      |                        |
|               |                       |                    |                        |            |                    |                        |      |                        |
|               |                       |                    |                        |            | Nonhomest          | ead 107,800.0          | 0    | 204.00                 |
| 0085-4002     | 078-024-11664 LEONARD | S JENNIFER         |                        | 113,300    | 0.00               | 82,300.0               | М 0  | 310.00                 |
|               |                       |                    |                        |            | Homestead          | 0.0                    | 0    | 0.00                   |
|               |                       |                    |                        |            | Nonhomest          | ead 82,300.0           | 0    | 310.00                 |
| 0085-4100     | 078-024-11968 BATES A | LMIRA              |                        | 11,700     | 0.00               | 9,800.0                | 0 М  | 19.00                  |
|               |                       |                    |                        |            | Homestead          | 0.0                    | 0    | 0.00                   |
|               |                       |                    |                        |            | Nonhomest          | ead 9,800.0            | 0    | 19.00                  |
| 0086-1598     | 078-024-11607 WULFKUH | LE DANIEL F & H    | ELYSE J                | 567,900    | 0.00               | 285,200.0              | 0 F  | 2,827.00               |
|               |                       |                    |                        |            | Homestead          | 122,300.0              | 0    | 2,827.00               |
|               |                       |                    |                        |            | Nonhomest          | ead 162,900.0          | 0    | 0.00                   |
| 0086-3670     | 078-024-11209 PETERSO | N JAMES            |                        | 42,400     | 0.00               | 27,400.0               | о м  | 150.00                 |
|               |                       |                    |                        |            | Homestead          | 0.0                    | 0    | 0.00                   |
|               |                       |                    |                        |            | Nonhomest          | ead 27,400.0           | 0    | 150.00                 |
| 0087-1449     | 078-024-10746 ALI ABI | GAILE              |                        | 63,500     | 0.00               | 10,100.0               | м о  | 534.00                 |
|               |                       |                    |                        |            | Homestead          | 0.0                    | 0    | 0.00                   |
|               |                       |                    |                        |            | Nonhomest          | ead 10,100.0           | 0    | 534.00                 |
| 0122-0122     | 078-024-11069 ROBERTS | LYLE               |                        | 420,200    | 0.00               | 93,400.0               | 0 R2 | 3,268.00               |
|               |                       |                    |                        |            | Homestead          | 93,400.0               | 0    | 3,268.00               |
|               |                       |                    |                        |            | Nonhomest          | ead 0.0                | 0    | 0.00                   |
|               |                       |                    |                        |            |                    |                        |      |                        |
|               |                       | ***** GR           | AND TOTALS 1           | 5,387,700  | 0.00               | 4,301,300.0            | 0    | 10,266.00              |
|               |                       |                    |                        |            | Homestead          | 1,242,800.0            | 0    | 67,110.00              |
|               |                       |                    |                        |            | Nonhomestead       | 3,058,500.0            | •    | 43,156.00              |
| Total Records | Processed: 59         |                    |                        |            |                    |                        | ==   |                        |
|               |                       |                    |                        |            |                    |                        |      |                        |

## WARNINGS AND ALERTS

When you '**3 Load Grand List with Current Use Values**' the program will do some basic checks on the data you downloaded from VTPIE to what is in your NEMRC grand list. Some of these checks will prevent you from loading the Current use exemptions and other will allow you to move forward. The illustration below is a sample of what this warning will look like.

- Items we check that will **STOP** you:
  - Real Value, Homestead Value, House site values in the VTPIE download file do not match NEMRC Grand List Real Value, Homestead and House site value.
    - You may need to Upload your NEMRC data to VTPIE to get most current values updated in VTPIE.
  - Homestead Flag mismatch. Homestead flag is set in VTPIE Current Use and Not set in NEMRC Grand List or vice versa.
    - You may need to check for Homestead downloads in NEMRC or review the parcel in VTPIE Current Use and NEMRC to see what is mismatched.
  - Current Use exemption is greater than the Value of the parcel in the Grand List. You may need to upload to VTPIE and re calculate the current use exemption.

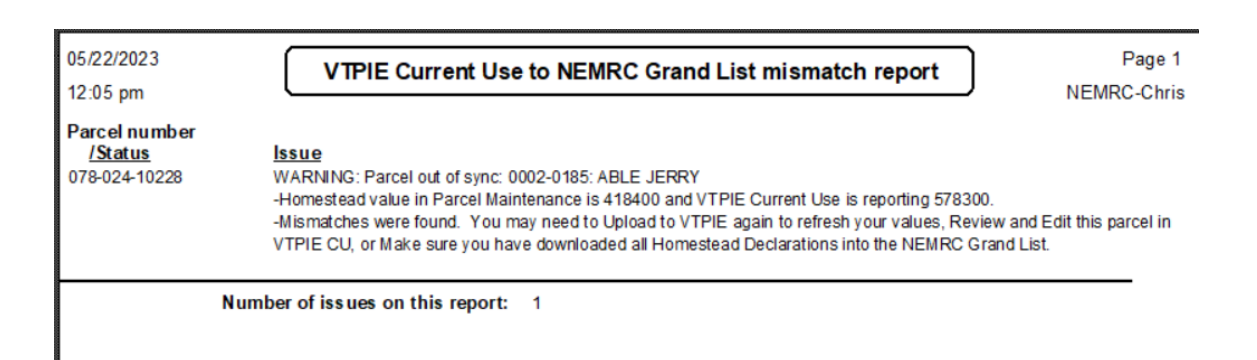

- Items that will **NOT STOP** you and allow you to Load all other Current use exemptions.
  - There is a span number in the VTPIE Current Use download that does not match any parcel in your grand list. This situation will allow all other Current use exemptions to be loaded but your VTPIE summary and NEMRC Current use report will not reconcile because VTPIE will have 1 extra record that that is not in your Grand List. See Below.

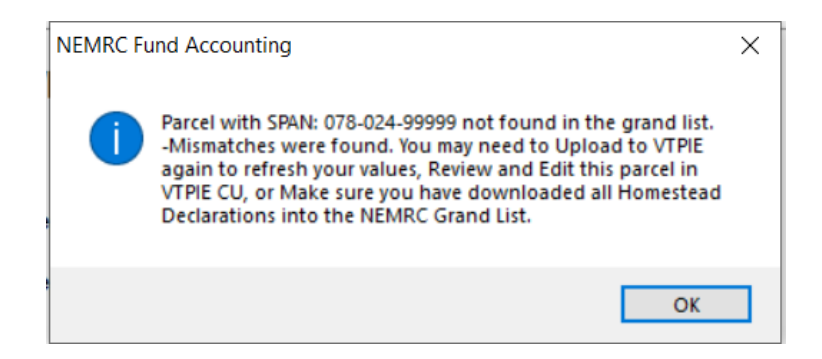

 There is a parcel in the VTPIE Current Use download that is flagged as "Inactive" in the Grand List. Therefore, the Current Use exemption will not be added to this parcel in your Grand List. You need to research the parcel and update it in VTPIE or Grand List accordingly.

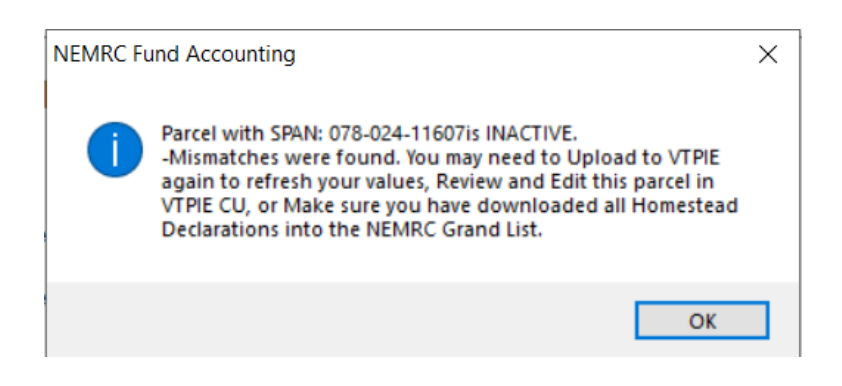